# **ZIX Email Encryption**

User Guide

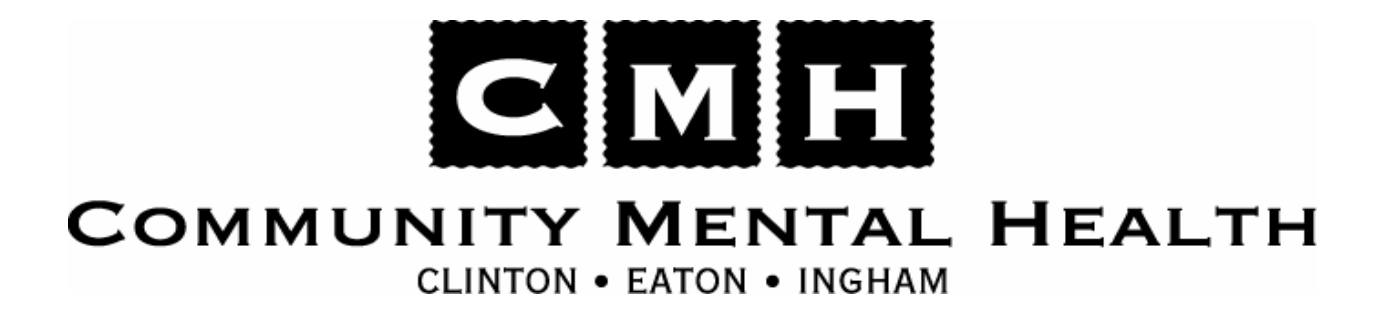

## **Table of Contents**

| CEI Staff Section                               |
|-------------------------------------------------|
| Protected Health Information Data Usage4        |
| Sending an Encrypted Email4                     |
| Expired Messages5                               |
| ZIX/Encryption Notification Templates6          |
| Non-CEI Staff Section7                          |
| Receiving an Encrypted Email8                   |
| Checking CMHA-CEI Secure Mail Messages9         |
| First Time Users9                               |
| Returning Users11                               |
| Forgotten Passwords11                           |
| CMHA-CEI Secure Mail Web Address11              |
| Navigation of the CMHA-CEI Secure Mail Center12 |
| Sending an Encrypted Email14                    |

# **CEI Staff Section**

This section of the user guide applies to CEI Staff only.

#### **Protected Health Information Data Usage**

It is important to note that the use of ZIX Encryption software does not relieve CEI Staff from following proper procedures when sending electronic communications that contain Protected Health Information (PHI) data. The list below, although not all inclusive, contains procedures that were put in place by CEI governing the communication of PHI including important information related to consumer privacy.

- Policy 1.5.1 Computer and Network Use Policy
- Policy 3.3.10 Confidentiality and Privileged Communication

#### Sending an Encrypted Email

The process for sending an encrypted email message is very similar to sending a non-encrypted message. The only difference is the addition of the word "secure" to the subject of the message.

Any message with the word "secure" anywhere in the subject will be encrypted, but the recommendation from IS is to enter "Secure:" at the beginning of the subject, as depicted in the example below.

Note: Attachments are also encrypted when using the CMHA-CEI Secure Mail system.

| 🖂 Mail To: jmoon.test@gmail.com           | - • ×              |
|-------------------------------------------|--------------------|
| File Edit View Actions Tools Window Help  |                    |
| 📤 Send 🕱 Cancel 🖳 Address 🧷 📊 🧤 🚜         | ♣ Ê A <sup>×</sup> |
| Mail Send Options                         | ]                  |
| From:   Jason Moon CC:                    |                    |
| T <u>o</u> : jmoon test@gmolike.en BC:    |                    |
| Subject: Secure: Email with PHI           |                    |
| This is a sample email that includes PHI. |                    |
|                                           |                    |
|                                           |                    |
|                                           |                    |
|                                           |                    |
|                                           |                    |
|                                           |                    |
|                                           |                    |
|                                           |                    |

#### **Expired Messages**

If you send an encrypted message and the recipient never retrieves the message from the CEI Secure Mail Center, you will receive an email similar to the one below letting you know the message has expired. Expired message are automatically removed from the recipients Secure Mail Center.

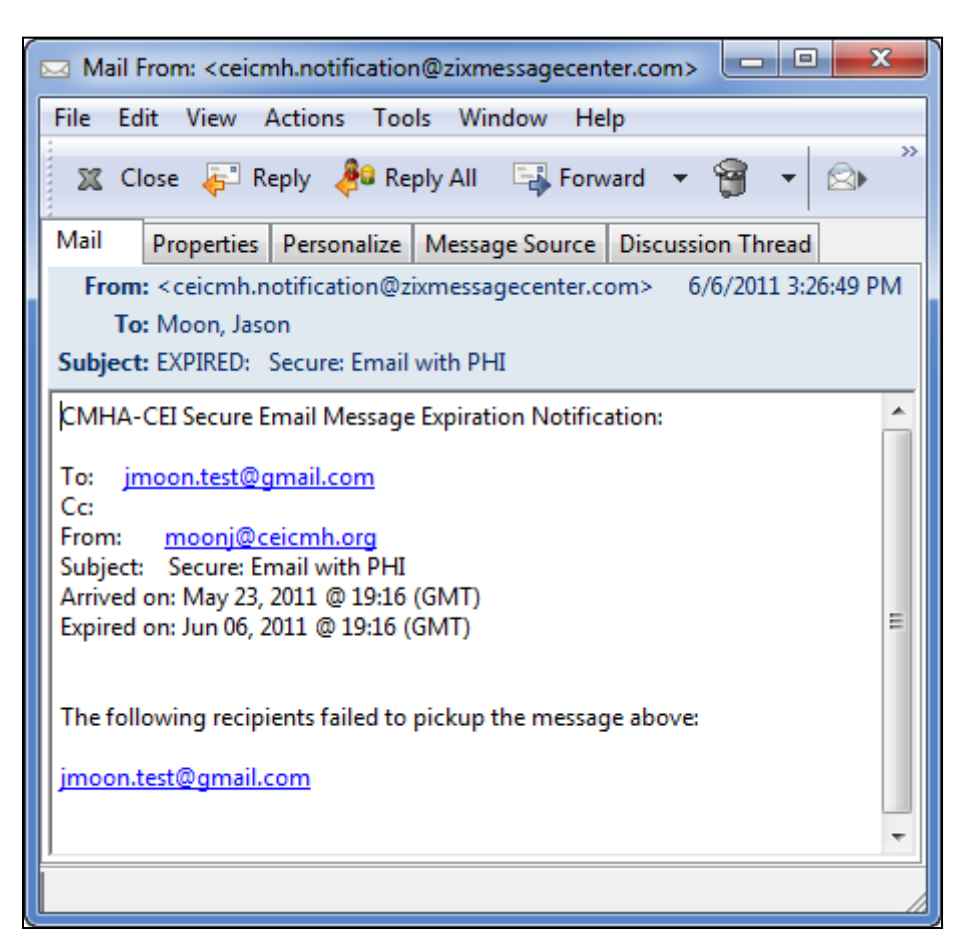

#### **ZIX/Encryption Notification Templates**

The following templates were provided to staff so they could email members of the community letting them know about the CMHA-CEI Secure Mail system and what to expect when they receive an encrypted message from CEI staff.

# A general announcement, intended for agencies/people that you may be coordinating care with:

In order to maintain the confidentiality of private information and ensure compliance with privacy regulations, CEI is implementing a new email encryption service through Zix Corporation. Electronic communications which contain confidential data will be encrypted.

You will receive a generic email informing you a secure email is waiting within the CMHA-CEI Secure Mail Message Center. You will be asked to click on a link in the email, which will connect you to our secure mail center. As a first time user you will register a private password to retrieve and reply to our secure messages. Once registered you can easily retrieve and reply to all future encrypted communications securely.

#### A specific announcement to send to someone that you are about to send a secure email to:

You will soon be receiving an email from the CMHA-CEI Secure Mail system (Zix email encryption service). An email containing private health information has been encrypted and is waiting within the CMHA-CEI Secure Mail Message Center. You will be asked to click on a link in the email, which will connect you to our secure mail center. As a first time user you will register a private password to retrieve and reply to our secure messages. Once registered you can easily retrieve and reply to all future encrypted communications securely.

### **Non-CEI Staff Section**

This section of the user guide applies to Non-CEI Staff only.

#### **Receiving an Encrypted Email**

When CEI Staff email secure messages to non-CEI Staff the secure message is delivered to a mailbox within the CMHA-CEI Secure Mail Message Center (CEI Secure Mail Center) instead of the intended recipient's inbox.

The recipient receives message notifying them a message is in their inbox in the CEI Secure Mail Center. The message will include a link for the recipient to click and they will be brought to the CEI Secure Mail Center. An example of the message is listed below.

| « Back to Inbox Archive Report spam Delete ● Move to ▼                                                                                                    | Labels V More actions V                                                    |
|----------------------------------------------------------------------------------------------------|----------------------------------------------------------------------------|
| Secure: Sample email with PHI Inbox X                                                                                                    |                                                                            |
| 😭 moonj@ceicmh.org to me                                                                                                    | show details 9:33 AM (0 minutes ago) 🔸 Reply 🔻                             |
| You have a CMHA-CEI Secure Email message from moonj@ceicmh.org.                                                                                           |                                                                            |
| To view the secure message, <u>click here</u> .                                                                                                    |                                                                            |
| Do not reply to this notification message. This notification message was auto-<br>sender, please go to your secure message by clicking on the link above. | generated by the sender's security system. To reply to the                 |
| The secure message expires on Jun 06, 2011 @ 01:33 PM (GMT).                                                                                              |                                                                            |
| If you would like to have your secure messages delivered directly to your inbox                                                                           | , find out more about <u>ZixMail</u> .                                     |
| NOTE: If your mail program does not support active links, you can view your secure message by<br>your Internet browser and press "Enter" or click "Go".   | copying and pasting the text below into the "Address" or "Location" bar of |
| https://web1.zixmail.net/s/e?b=ceicmh&m=ABAONvZ4HdyE2aiQrFnstpdp&c=ABAbYD3t9vzLmH                                                                         | ZBs1ZF9V73&em=jmoon%2etest%40gmail%2ecom                                   |
|                                                                                                    |                                                                            |
| ◆ <u>Reply</u> → <u>Forward</u>                                                                                                    |                                                                            |
|                                                                                                    |                                                                            |
|                                                                                                    |                                                                            |
|                                                                                                    |                                                                            |

#### **Checking CMHA-CEI Secure Mail Messages**

When the recipient clicks on the link within the notification message to go to the CEI Secure Mail Center they will be brought to a web page similar to the one below. First-time users need to create an account on the CEI Secure Mail Center; users that have already created an account should sign-in and will be redirected to their CEI Secure Mail Center Inbox.

#### **First Time Users**

To create an account clicking the link highlighted below redirects the recipient to the account create page.

| Welcome to the                       | e CMHA-CEI Secure Email Me              | ssage Center                                                   |
|--------------------------------------|-----------------------------------------|----------------------------------------------------------------|
| Email Address:                       |                                         | CMHA-CEI Secure<br>Registration                                |
| Password:                            | Forgot your password?                   | For first time users, <u>click here</u> to create you account. |
| Change your passy<br>Use online help | word                                    |                                                                |
| Want to receive your                 | r secure messages directly in your inbo | x? Learn more about <u>ZixMail</u> .                           |

To create an account, the recipient enters their Email Address, Password, and a Password Reminder phrase. If there are any issues with the information entered a warning message will be displayed and the recipient will need to correct the problem before they can proceed.

| Register below for your mailbox to send and re                                                                    | ceive secure messages.                                                                                                    |
|----------------------------------------------------------------------------------------------------|----------------------------------------------------------------------------------------------------|
| Email Address:                                                                                                    | Password Rules                                                                                                    |
| Password:                                                                                                    | Passwords must be at least 8 characters in length, and meet 2 of the following conditions:                                          |
| Re-enter Password:   Password Reminder Phrase:  Choose a word or phrase that will bely you remember your password | <ul> <li>Contain both alphabetic and numeric<br/>characters</li> <li>Contain both uppercase and<br/>lowercase characters</li> </ul> |
| Password Reminder Cancel Submit Password                                                                          | <ul> <li>contain at least one special<br/>character, such as: ~!@#\$%^&amp;</li> </ul>                                              |
| Want to receive your secure messages directly in your inbox? L                                                    | earn more about <u>ZixMail</u> .                                                                                                    |

#### **Returning Users**

Returning users are directed to the page below when clicking on the link in notification message they received. To proceed to their inbox, they enter their email address and password created previously and click the **"Sign In"** button.

| Welcome to the                                     | CMHA-CEI Secure Email N                    | Message Center                                                  |
|----------------------------------------------------|--------------------------------------------|-----------------------------------------------------------------|
| Email Address:                                     | Econot your accounted?                     | CMHA-CEI Secure Email<br>Registration                           |
| Sign In                                            |                                            | For first time users, <u>click here</u> to create your account. |
| <u>Change your passw</u><br><u>Use online help</u> | vord                                       |                                                                 |
| Want to receive your                               | secure messages directly in your ir        | nbox? Learn more about <u>ZixMail</u> .                         |
| For Customer Suppor                                | rt, email us at <u>Helpdesk@ceicmh.o</u> / | rq.                                                             |

#### **Forgotten Passwords**

If a recipient has forgotten their password, they need to click on the "Forgot your password?" link highlighted above. The system will walk them through the password recovery process:

- 1. The message recipient enters their email address they entered during the registration process.
- 2. The system will send the message recipient an email containing their password reminder phrase that was entered during the registration process.

#### **CMHA-CEI Secure Mail Web Address**

The direct address to the CEI Secure Mail Center is <a href="https://web1.zixmail.net/s/login?b=ceicmh">https://web1.zixmail.net/s/login?b=ceicmh</a>.

#### Navigation of the CMHA-CEI Secure Mail Center

#### Inbox

Once the message recipient has signed in they are taken to their CEI Secure Mail Center Inbox. They are presented with a list of secure messages that have been sent to them. Clicking on the subject of the message will open the email and it will be displayed like the one below.

By clicking *Reply* from within the CMHA-CEI Secure Mail Center the response and any attachments are encrypted and securely delivered to CEI staff.

| Сомми                                                                               | CMH<br>NITY MENTAL HEALTH<br>CLINTON - EATON - INGHAM                                                                                    |                                                            |
|-------------------------------------------------------------------------------------|----------------------------------------------------------------------------------------------------|------------------------------------------------------------|
| Inbox                                                                               | Address Compose Sent Mail Drafts Help Si                                                                                                 | i <mark>gn Out</mark><br>Signed in as jmoon.test@gmail.com |
| Reply                                                                               | Reply to All         Forward         Delete         More Actions                                                                         | ▼ Go                                                       |
| Received:<br>Expires:<br>From:<br>To:<br>Cc:<br>Subject:                            | Jun 14, 2011 03:11:00 PM<br>Jun 28, 2011 03:11:00 PM<br><u>moonj@ceicmh.org</u><br><u>jmoon.test@gmail.com</u><br>Secure: Email with PHI |                                                            |
| This is a sar<br>Jason Moor<br>Business Ar<br>Community<br>517-346-82<br>moonj@ceid | mple email that includes PHI.<br>nalyst<br>Mental Health Authority of Clinton, Eaton, and Ingham Counties<br>250<br>cmh.org              |                                                            |
| This messa                                                                          | ge was secured by ZixCorp(R).                                                                                                    |                                                            |
|                                                                                     |                                                                                                    |                                                            |
|                                                                                     |                                                                                                    | Secured by ZiXCOP                                          |

The additional tabs within the CEI Secure Mail Center are described below.

| Tab Name  | Description                                                                                                    |
|-----------|----------------------------------------------------------------------------------------------------|
| Address   | Address Book within the CEI Secure Mail Center for users to store<br>email addresses of CEI contacts they exchange secure information<br>with. There is no global address book; each user must create entries<br>individually. |
| Compose   | See the section "Sending an Encrypted Email (Non-CEI Staff Section)" for more details.                                                                                                    |
| Sent Mail | Contains copies of any message(s) the recipient has sent to CEI Staff via the CEI Secure Mail Center.                                                                                                    |
| Drafts    | Messages the recipient has started writing and chosen to safe in draft form and not yet send.                                                                                                    |
| Help      | Launches a help system provided by ZIX in the web browser.                                                                                                    |
| Sign Out  | Signs the user out of the CEI Secure Mail Center.                                                                                                    |

#### Sending an Encrypted Email

Any user who has created an account on the CEI Secure Mail Center can send secure email to any CEI staff person. All they need to do is sign into the message center and address the email to a CEI staff person. If they attempt to use the message center to send email to a non-CEI email address, they will receive the following error.

|                          | TY MENTAL HEALTH         LINTON • EATON • INGHAM         Address       Compose       Sent Mail       Drafts       Help       Sign Out         Signed in as jmoon.test@gmail.com                                                                                                    |
|--------------------------|----------------------------------------------------------------------------------------------------|
| Send                     | Save Draft Attach File                                                                                                    |
| To:<br>Cc:               | bob@smith.com                                                                                                    |
| Subject:                 | Test                                                                                                    |
| Attachments:             | None 💌                                                                                                    |
| B <i>I</i> <u>U</u>   ≜Ξ | Message from webpage          Image: Message from webpage         Image: Message from webpage         Image: Mes |